# Master's Application Guide for international Students

M.Sc. Business Administration, M.Sc. Economics, M.Sc. Real Estate

### FAKULTÄT FÜR WIRTSCHAFTSWISSENSCHAFTEN

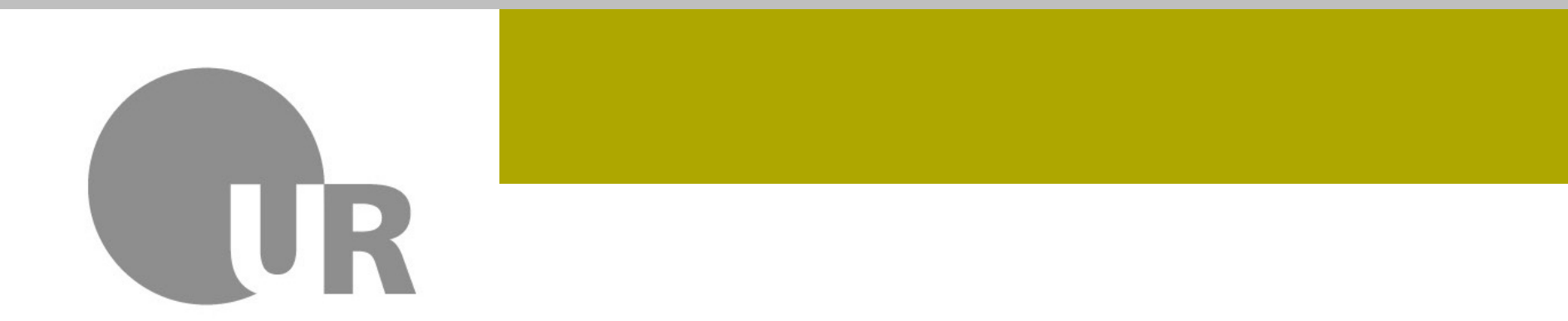

**Universität Regensburg** 

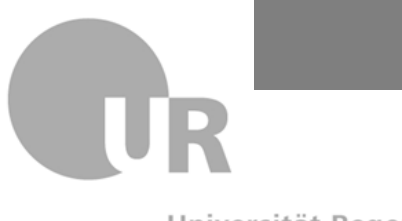

# **Documents to prepare in advance**

- Qualification for higher education
- ✓ University entrance examination
- ✓ Transcript of Records
- ✓ Module Descriptions
- ✓ Degree Certificate
- Grading Scale
- Copy of ID
- Current CV (curriculum vitae)
- Proof of English language proficiency (minimum level B2)
- ✓ **Proof of German language proficiency** (DSH-2 or A1 for M.Sc. Economics)

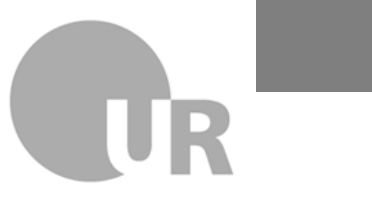

### **Step 1: Registration**

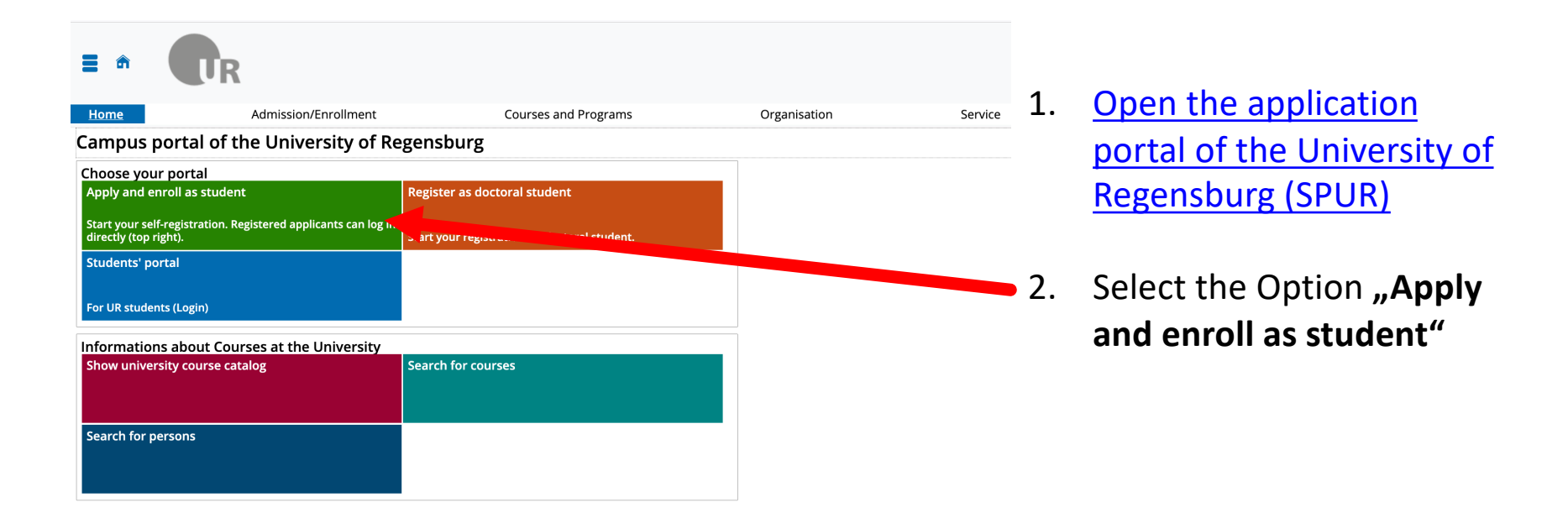

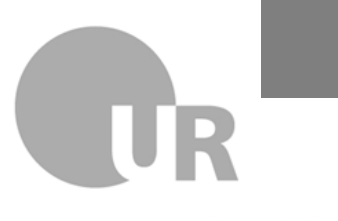

Universität Regensburg

### **Step 1: Registration** Enter your personal information

| 🖒 Sie befinden sich im N                                                                                                    | Aodu:                                                                                                    |  |
|----------------------------------------------------------------------------------------------------|----------------------------------------------------------------------------------------------------|--|
| Home Admission/Enrollment Courses and Programs                                                                                                    | 0                                                                                                    |  |
| Edit Datadictionary Show extended information                                                                                                    |                                                                                                    |  |
| Campus portal of the University of Regensburg                                                                                                    |                                                                                                    |  |
| Online application and enrolling<br>Dear prospective student,         Many thanks for your interest in studying at our university!         General information on the programs available at the University of Regensburg and help on applying and enrolling can be found at the<br>our Registrar's Office.         International students can get further information at our International Office.         For applicants in the dialogue-oriented service procedure for the first semester in the state examination program for Dentistry, please register with<br>hochschulstart.de.         1) Self-registration – ONLY if you have never been enrolled at the University of Regensburg:         Use "Create an account" to create an account for your application. After entering your contact data, you will receive the login data by email.         Tode good care of your Jigin data (username and password); you will need it right the way through to the end of the online enrollment!         Students currently enrolled at University of Regensburg, please log on using your computer center account and use the SPUR function "Admission/<br>Enrollment ".         • Persons who have previously been enrolled at the University of Regensburg please send an email to studierendenkanzle@ur.de giving your personal<br>information (surname, first name, date of birth). We will then create an account for you to apply with and send the data to you by email.         2) Applying         Application deadline: January 15<br>for undergraduate courses (bachelor's degree, teaching degrees and those leading to state examinations) with local restrictions on numbers or international<br>applicants. | Click on "Create an<br>account!" and enter your<br>personal information                                                                                                    |  |
| <ul> <li>Note: First semester applications for Dentistry from EU applicants take place centrally via <u>nocreschulstart.de</u>. Applicants from outside the EU, nowever, should NOT use hochschulstart.de, but rather our campus portal here.</li> </ul>                                                                                                    | New York Statesberg 1 March 1<br>Charly be Want 1                                                                                                    |  |
| The application deadlines for master's degree programs depend on the subject<br>Use this portal to make applications for any of the following programs:                                                                                                    | Water by the date of the date of the     |  |
| Biology (applications for the winter semester by June 15, for the summer semester by December 15)     Mathematics (applications for the winter semester by June 1, for the summer semester by December 1)     Psychological Science; Psychology, Biological Psychology, Clinical Psychology, and Psychotherapy (applications for the winter semester by June 1, for the summer semester by December 1)     errificates can be submitted later, between July 1 and September 15)     applications for all other master's programs are decentralized, run by the relevant subject.     The summer semester by December 15     applications for all other master's programs are decentralized, run by the relevant subject.                                                                                                    | Varianti individualizationalizationalizati                       |  |
| <ul> <li>During the enrollment period: apply to enroll (with a photograph for the UR card), transfer the semester fee, and uploar of the documents required.</li> <li>If you have submitted all the documents needed to enroll, and if you have fulfilled all the prerequisites of enrollment, ur application can be successfully processed. This takes at least 2-3 weeks. After this, your application will change status to "enrolled".</li> <li>You can then use the function My Studies' Student Service / Certification to download the welcome letter wire your Computer Center account giving you access to all the University of Regensburg systems.</li> </ul>                                                                                                    | Image: Section 1         Image: Section 2         Image: Section 2 <th 2<<="" image:="" section="" td=""></th>                                                                                                    |  |
| Create an account!<br>Create an account and chose your login data.<br>If you already have an account, login to the portal using the fields at the top of the page with your username and<br>password.                                                                                                    | Version of a constraint of a constraint of a |  |
|                                                                                                    | Datainan                                                                                                    |  |

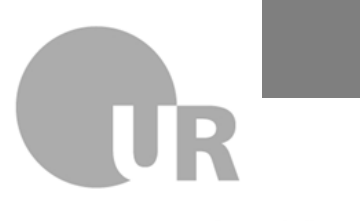

Universität Regensburg

### **Step 1: Registration** Activate your applicant account

You are here: Home > Admission/Enrollment > Registration

### Registration

Thank you for creating your account.

We have just sent you an email. Please follow the instructions in the mail in order to activate your account. If you do not receive an email within 30 minutes, please check your spam folder. If you already have an account

• If you are registered with this e-mail address and you have activated your account, please use the link "Forgot login data?" or contact your university.

### verify your email

Welcome Person Example,

We have reserved the following username for you to carry out your online application and enrollment at the University of Regensburg:

Username: example This is to be used together with the password you chose.

Please take good care of your access data (username and password) as you will need them right the way through until your enrollment is completed. Ideally, you can save this email locally so that it is not automatically deleted from your inbox, and you can note your password too.

You can use this access data to login to the University of Regensburg's campus portal. But first you will need to confirm this email address using the following link: https://tvv1.uni-regensburg.de/gisserver/pages/psv/selbstregistrierung/pub/mailverifizierung.xhtml?\_flow/d=selfRegistrationVerification-flow&token=44/d4019e8C0-4c43-e665-c0a194376e58.navigationPosition-hisinoneapp.studi. no. jogin, mail/Verification

Should your email program not display a direct link, please copy the whole line into your browser's address bar. Alternatively, you can enter the following activation code on the 'Email verification' page: 44fd4019-e8c0-4c43-a665-c0a19af376e5

This email was generated automatically. Please do not reply to it.

If you have any questions please contact

University of Regensburg Registrar's Office Email: <u>studierendenkanzlei@ur.de</u> Telephone: 0941/943-5500

http://www.uni-regensburg.de/studium/studierendenkanzlei/

After registration, you will receive an email with your login details and an activation link or activation code.

Keep this information safe.

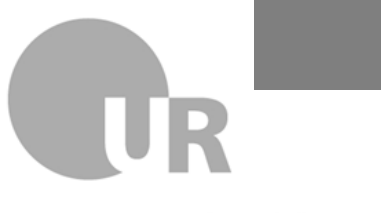

Universität Regensburg

### **Step 1: Registration** Activate your applicant account

| Home                                                                                                    | Admission/Enrollment                                                                                                    | Courses and Programs                                 | Organisation       | Service | Desktop-PC Vie |
|----------------------------------------------------------------------------------------------------|----------------------------------------------------------------------------------------------------|------------------------------------------------------|--------------------|---------|----------------|
| Edit Datadictionary 🗌 Show                                                                                                    | v extended information                                                                                                    |                                                      |                    |         |                |
| u are here: Home 🕨 Admissi                                                                                                    | ion/Enrollment > Registration                                                                                                    |                                                      |                    |         |                |
| egistration                                                                                                    |                                                                                                    |                                                      |                    |         |                |
|                                                                                                    | Verify your email add                                                                                                    | trace                                                |                    |         |                |
|                                                                                                    | verify your email au                                                                                                    |                                                      |                    |         |                |
|                                                                                                    | Please type in the activ                                                                                                    | vation code from the registration mail.              |                    |         |                |
|                                                                                                    | You received the unlo                                                                                                    | ck code by email.                                    |                    |         |                |
|                                                                                                    |                                                                                                    | * Activation code 44644010 p8c0 4c43                 | 2665 c0:10:f276:5  |         |                |
|                                                                                                    |                                                                                                    | Activation code 44104019-2800-4043                   | -2003-002192137083 |         |                |
|                                                                                                    |                                                                                                    |                                                      |                    |         |                |
|                                                                                                    | ОК                                                                                                    |                                                      |                    |         |                |
|                                                                                                    |                                                                                                    |                                                      |                    |         |                |
|                                                                                                    |                                                                                                    |                                                      |                    |         |                |
|                                                                                                    |                                                                                                    |                                                      |                    |         |                |
|                                                                                                    |                                                                                                    |                                                      |                    |         |                |
|                                                                                                    |                                                                                                    |                                                      |                    |         |                |
|                                                                                                    |                                                                                                    |                                                      |                    |         |                |
|                                                                                                    |                                                                                                    |                                                      |                    |         |                |
|                                                                                                    |                                                                                                    |                                                      |                    |         |                |
| lome                                                                                                    | Admission/Enrollment                                                                                                    | Courses and Programs                                 | Organisation       |         |                |
| lome                                                                                                    | Admission/Enrollment                                                                                                    | Courses and Programs                                 | Organisation       |         |                |
| Home<br>Edit Datadictionary                                                                                                    | Admission/Enrollment<br>v extended information                                                                                                    | Courses and Programs                                 | Organisation       |         |                |
| Home<br>Edit Datadictionary Shov<br>u are here: Home Admissi                                                                                        | Admission/EnrolIment<br>vextended information<br>on/EnrolIment > Registration                                                                                              | Courses and Programs                                 | Organisation       |         |                |
| Home<br>Edit Datadictionary Shov<br>vu are here: Home Admissi<br>egistration                                                                        | Admission/Enrollment<br>v extended information<br>on/Enrollment > Registration                                                                                             | Courses and Programs                                 | Organisation       |         |                |
| Home<br>Edit Datadictionary Show<br>u are here: Home Admissi<br>egistration                                                                         | Admission/Enrollment<br>wextended information<br>Ion/Enrollment > Registration                                                                                             | Courses and Programs                                 | Organisation       |         |                |
| Home<br>Edit Datadictionary Shov<br>u are here: Home Admissi<br>egistration<br>Your email address has been                                          | Admission/Enrollment vextended information on/Enrollment > Registration successfully verified.                                                                             | Courses and Programs                                 | Organisation       |         |                |
| Home<br>Edit Datadictionary Show<br>u are here: Home Admissi<br>egistration<br>Your email address has been<br>Please sign in with the userna        | Admission/Enrollment v extended information on/Enrollment > Registration successfully verified. ame you received by email (not with your em                                | Courses and Programs                                 | Organisation       |         |                |
| Home<br>Edit Datadictionary Show<br>Du are here: Home Admissi<br>egistration<br>Your email address has been<br>Please sign in with the userna       | Admission/EnrolIment wextended information on/EnrolIment > Registration successfully verified. ame you received by email (not with your em Username example                | Courses and Programs                                 | Organisation       |         |                |
| Home<br>Edit Datadictionary Show<br>u are here: Home Admissi<br><b>egistration</b><br>Your email address has been<br>Please sign in with the userna | Admission/Enrollment vextended information ion/Enrollment > Registration successfully verified. ame you received by email (not with your em Username example               | Courses and Programs                                 | Organisation       |         |                |
| Home<br>Edit Datadictionary Show<br>w are here: Home Admissi<br><b>egistration</b><br>Your email address has been<br>Please sign in with the userna | Admission/Enrollment wextended information on/Enrollment  Registration successfully verified. ame you received by email (not with your em Username Password                | Courses and Programs ail address) and your password. | Organisation       |         |                |
| Home<br>Edit Datadictionary Show<br>ou are here: Home > Admissi<br>eggistration<br>Your email address has been<br>Please sign in with the userna    | Admission/Enrollment wextended information on/Enrollment  Registration successfully verified. ame you received by email (not with your em Username Password                | Courses and Programs ail address) and your password. | Organisation       |         |                |
| Home  I cdit Datadictionary Show ou are here: Home Admissi Registration  Your email address has been Please sign in with the userna                 | Admission/Enrollment vextended information on/Enrollment > Registration successfully verified. ame you received by email (not with your em Username example Password Login | Courses and Programs ail address) and your password. | Organisation       |         |                |
| Home  I Edit Datadictionary Show ou are here: Home Bigistration Your email address has been Please sign in with the userna                          | Admission/Enrollment vextended information on/Enrollment  Registration successfully verified. ame you received by email (not with your em Username Password Login          | Courses and Programs all address) and your password. | Organisation       |         |                |
| Home  Edit Datadictionary Show yu are here: Home > Admissi egistration  Your email address has been Please sign in with the userna                  | Admission/Enrollment wextended Information on/Enrollment > Registration successfully verified. ame you received by email (not with your em Username example Password Login | Courses and Programs ail address) and your password. | Organisation       |         |                |
| Home<br>Edit Datadictionary Show<br>u are here: Home Admissi<br>egistration<br>Your email address has been<br>Please sign in with the userna        | Admission/EnrolIment vextended information on/EnrolIment > Registration successfully verified. ame you received by email (not with your em Username example Password Login | Courses and Programs ail address) and your password. | Organisation       |         |                |

Activate your account using the link or code from the email you received, and log in to the application portal.

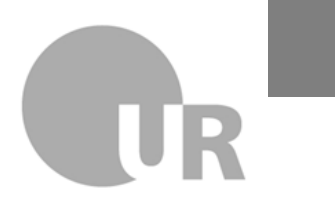

Universität Regensburg

### **Step 2: Start Application**

| Home                                                                                                    | My Studies                                                                                                    | Courses and Programs                                                                                                    | Organisation                                                                                                    | Service                                                                                                    | Desktop-PC View                                                             | Deutsch               |
|----------------------------------------------------------------------------------------------------|----------------------------------------------------------------------------------------------------|----------------------------------------------------------------------------------------------------|----------------------------------------------------------------------------------------------------|----------------------------------------------------------------------------------------------------|-----------------------------------------------------------------------------|-----------------------|
| Edit Datadictionary Show                                                                                                    | extended information                                                                                                    |                                                                                                    |                                                                                                    |                                                                                                    |                                                                             |                       |
| Campus portal of th                                                                                                    | ne University of Regensburg                                                                                                    |                                                                                                    |                                                                                                    |                                                                                                    |                                                                             |                       |
| My application 👻                                                                                                    |                                                                                                    |                                                                                                    |                                                                                                    |                                                                                                    |                                                                             |                       |
| Edit Datadictionary Sho                                                                                                    | w extended information                                                                                                    |                                                                                                    |                                                                                                    |                                                                                                    |                                                                             |                       |
| Dear prospective student,<br>Welcome to the University of                                                                                              | Regensburg - please take note of the following tips for yo                                                                                                    | ur application and enrollment with us:                                                                                                    |                                                                                                    |                                                                                                    |                                                                             |                       |
| Choosing a program                                                                                                    |                                                                                                    |                                                                                                    |                                                                                                    |                                                                                                    |                                                                             |                       |
| General information on the p<br>courses offered, you can find                                                                                          | rograms available at the University of Regensburg and he<br>the contact details of the course-related student advisory                                                                                                    | Ip applying and enrolling can be found at the website of the univ<br>rservices.                                                                                                    | ersity's Registrar's Office . International students can get furthe                                                                                                    | r information on applications at the Internat                                                                                  | ional Office . We recommend taking a look at our <u>course catalog</u> , v  | where, along with the |
| Applications                                                                                                    |                                                                                                    |                                                                                                    |                                                                                                    |                                                                                                    |                                                                             |                       |
| Applications are necessary fo<br>The admission restrictions ca<br>• The closing date for ac                                                            | or all programs with restricted admittance and for all app<br>in vary in different semesters. The Registrar's Office provid<br>olications for the winter semester is July 15. For applicatio                                                                                                    | dicants who qualified abroad for admission to institutions of hi<br>des an <u>overview of the programs</u> . For those programs with restri-<br>ons for the summer semester. It is <b>January 15</b> .                                                                                                    | gher education, as for these applicants the admission requiren<br>cted admission you can also see the <u>grade.cut-offs</u> from the pr                                                                                                    | tents also need to be checked for programs w<br>evious admission process (this is only relevan                                 | ithout restrictions on admittance.<br>t for applicants from within the EU). |                       |
| <ul> <li>If you have taken part i<br/>enrolling passes, your</li> </ul>                                                                                | n the application process with a valid application, then aft<br>approval for admission expires!                                                                                                    | er the allocation of places has taken place you will receive a <b>notif</b>                                                                                                    | ication of admission or rejection within the portal. Please take                                                                                                    | note of the information on how to proceed fu                                                                                   | rther and the deadlines for enrolling in the letter of admission. Whe       | n the deadline for    |
| Master's degree programs:<br>Applications for master's deg                                                                                             | ree programs are made using this portal for the following                                                                                                    | subjects:                                                                                                    |                                                                                                    |                                                                                                    |                                                                             |                       |
| <ul> <li>Biology (applications for</li> <li>Mathematics (applications)</li> <li>Psychological Science;</li> <li>applications for all others</li> </ul> | or the winter semester by June 15, for the summer semest<br>ons for the winter semester by June 1, for the summer see<br>Psychology. Biological Psychology, Clinical Psychology and<br>er master's programs are decentralized, run by the relevant                                                                               | er by December 15)<br>nester by December 1)<br>Psychotherapy (applications for the winter semester by May 31;<br>nt subject.                                                                                                    | certificates can be submitted later, between July 1 and Septemb                                                                                                    | er 15)                                                                                                    |                                                                             |                       |
| Enrolling                                                                                                    |                                                                                                    |                                                                                                    |                                                                                                    |                                                                                                    |                                                                             |                       |
| You can enroll for your     For some subjects with     Enrollment is possible     If the documents you h     After your enrollment                     | chosen program if all your subjects do not have restricter<br>iout restricted admission, placement tests or eligibility test<br>during the <u>enrollment, period</u> . Apply to enroll (including a<br>iave submitted are complete, and you have fulfilled all the<br>nas been completed, your application will change status te | d admission, or you have been admitted to a program with admis<br>Is may be necessary. See the <u>Registrar's Office's overview of prog</u><br>photo for your UR card), transfer your semester fee and upload<br>preconditions, you will be enrolled as a student within the <u>enrol</u><br>"enrolled". You can then use the function <b>My Studies / Student</b> | sion restrictions.<br><u>rams</u> .<br>all the documents needed. Applications received before the enr<br><u>iment deadline in force</u> (it takes about two to three weeks after<br>Service / Certification to download the welcome letter with you | ollment period will only be processed when the submission of your application).<br>r Computer Center account giving you access | his starts.<br>to all the University of Regensburg's systems.               |                       |
| We look forward to your enry                                                                                                    | ollment. Please do not besitate to contact us in case of our                                                                                                    | Pries.                                                                                                    |                                                                                                    |                                                                                                    |                                                                             |                       |
| For applicants with German of<br>Studierendenkanzlei / Regis<br>Email: studierendenkanzlei@<br>Telephone: 0941/943-5500                                | qualification for admission to institutions of higher educat<br>trar's Office<br>ur.de                                                                                                    | ion:                                                                                                    |                                                                                                    |                                                                                                    |                                                                             |                       |
| For applicants who qualified<br>International Office<br>Email: international.degree-s<br>Contact person                                                | abroad for admission to institutions of higher education:<br>tudent@ur.de                                                                                                    |                                                                                                    |                                                                                                    |                                                                                                    |                                                                             |                       |
| Start applicatio<br>Continue to applica<br>enroliment                                                                                                  | n<br>Iston and                                                                                                    |                                                                                                    |                                                                                                    |                                                                                                    |                                                                             |                       |
|                                                                                                    |                                                                                                    |                                                                                                    |                                                                                                    |                                                                                                    |                                                                             |                       |
|                                                                                                    |                                                                                                    |                                                                                                    |                                                                                                    |                                                                                                    |                                                                             |                       |
|                                                                                                    |                                                                                                    |                                                                                                    | C                                                                                                    |                                                                                                    |                                                                             | _ ((                  |
|                                                                                                    |                                                                                                    |                                                                                                    | - C                                                                                                    | иск on <b>"St</b>                                                                                                    | art application                                                             | ייר                   |

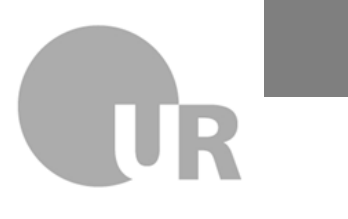

Universität Regensburg

Start application

### **Step 2: Start Application**

| Home                                                                                                    | My Studies                                                                                                    | Courses and Programs                                                                       | Organisation                | Service |
|----------------------------------------------------------------------------------------------------|----------------------------------------------------------------------------------------------------|--------------------------------------------------------------------------------------------|-----------------------------|---------|
| Edit Datadictionary Show e                                                                                    | tended information                                                                                                    | Courses one river miss                                                                     | organisation                | Jervice |
| You are here: Home > Courses ar                                                                               | nd Programs > Admission/Enrollment                                                                                                    |                                                                                            |                             |         |
| Admission/Enrollmer                                                                                           | nt : e-mail notifications and cons                                                                                                    | ents                                                                                       |                             |         |
| Enable email notifications                                                                                    | ?                                                                                                    |                                                                                            |                             |         |
| You receive notifications by en                                                                               | nail concerning your application and new documer                                                                                          | nts in the application portal.                                                             |                             |         |
| The email notifications keep yo                                                                               | ou informed of changes in your status and the deta                                                                                        | alls of your application.                                                                  |                             |         |
| Would you like to be informed                                                                                 | about changes concerning your application and st                                                                                          | tudies by e-mail?                                                                          |                             |         |
| Additional information                                                                                        |                                                                                                    |                                                                                            |                             |         |
| Yes enable email notific                                                                                      | rations                                                                                                    |                                                                                            |                             |         |
|                                                                                                    |                                                                                                    |                                                                                            |                             |         |
| O No, I inform myself indep                                                                                   | pendently                                                                                                    |                                                                                            |                             |         |
| Save selection                                                                                                |                                                                                                    |                                                                                            |                             |         |
| Save selection Home                                                                                           |                                                                                                    | My Studies                                                                                 | Courses and Programs        |         |
| Save selection Home Edit Datadictional                                                                        | ry 🗌 Show extended information                                                                                                    | My Studies                                                                                 | Courses and Programs        |         |
| Save selection<br>Home<br>Edit Datadictional<br>You are here: Home                                            | ry Show extended information                                                                                                    | My Studies<br>dmission/Enrollment                                                          | Courses and Programs        |         |
| Home Bildit Datadictional You are here: Home Admission/E                                                      | ry Show extended information Courses and Programs A rnrollment                                                                            | My Studies<br>dmission/Enrollment                                                          | Courses and Programs        |         |
| Home Edit Datadictional You are here: Home Admission/E Applying for se                                        | ry Show extended information Courses and Programs A rooliment mester                                                                      | My Studies<br>dmission/Enrollment                                                          | <u>Courses and Programs</u> |         |
| Bowe selection Home Edit Datadictional You are here: Home Admission/E Applying for se Please select your      | ry Show extended information Courses and Programs A nrollment mester preferred application semester                                       | My Studies<br>dmission/Enrollment                                                          | <u>Courses and Programs</u> |         |
| Bow selection Home Edit Datadictional You are here: Home Admission/E Applying for see Please select your      | ry Show extended information Courses and Programs A inrollment mester preferred application semester                                      | My Studies<br>dmission/Enrollment                                                          | <u>Courses and Programs</u> |         |
| Home Edit Datadictional You are here: Home Admission/E Applying for see Please select your At the moment it i | ry Show extended information Courses and Programs A nrollment mester preferred application semester s possible to apply for different set | My Studies<br>a<br>dmission/Enrollment<br>emesters. Please select the semester in which yo | <u>Courses and Programs</u> |         |

**Recommended:** Activate email notifications and save your selection.

Choose your desired start semester and continue by clicking **"Start Application".** 

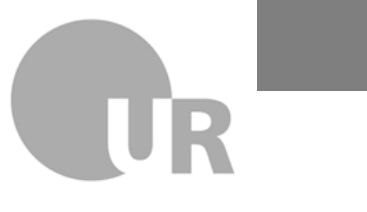

Universität Regensburg

# **Step 2: Start Application**

| Home                    | My Studies                                  | Courses and Programs  |
|-------------------------|---------------------------------------------|-----------------------|
| Edit Datadictionary     | Show extended information                   |                       |
| You are here: Home 🕨 🤇  | ourses and Programs > Admission/Enrollment  |                       |
| Admission/Enro          | llment                                      |                       |
| Applying for semester   | : winter semester 2025/26 - No requests 👻 🛈 |                       |
| There are no document   | s in your inbox yet. 🕧                      |                       |
| Applications in pre     | paration                                    |                       |
| To apply for admission  | lick the "Add application" button.          |                       |
| Chosen application tern | n: winter semester 2025/26                  |                       |
| Add a request           |                                             |                       |
|                         |                                             | Click on Add a room   |
|                         |                                             | CIICK OIT "Add a requ |

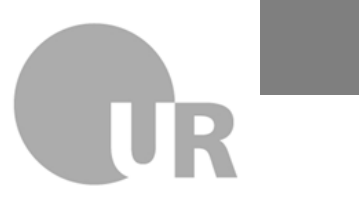

### **Step 2: Start Application** Choose a program

| Home My Studies                                                                                                    |                                                                                                    | Courses and Programs                                                                                                    | Organisation                                                                  |            |
|----------------------------------------------------------------------------------------------------|----------------------------------------------------------------------------------------------------|----------------------------------------------------------------------------------------------------|-------------------------------------------------------------------------------|------------|
| Edit Datadictionary Show extended information                                                                                                    |                                                                                                    |                                                                                                    |                                                                               |            |
| You are here: Home  Courses and Programs  Admission/Enrollment                                                                                                    |                                                                                                    |                                                                                                    |                                                                               |            |
| Admission/Enrollment                                                                                                    |                                                                                                    |                                                                                                    |                                                                               |            |
| Applying for semester: winter semester 2025/26                                                                                                    |                                                                                                    |                                                                                                    |                                                                               |            |
| General information on the programs available at the University of Rege                                                                                                    | nsburg and help on applying a                                                                                                    | and enrolling can be found at the web                                                                                                    | pages of the university's <u>Registrar's Office</u> .                         |            |
| Your choice of program                                                                                                    |                                                                                                    |                                                                                                    |                                                                               |            |
| Please select the desired program. In combinatorial programs (teaching, Bac<br>In general:<br>• A subject-specific higher education entrance qualifications (fachgebund<br>• Qualification entitling holder to study at a university of applied scienc<br>• The studienkollegs assessment examination is not a qualification for ad | helor of Arts), enter the subdiscij<br>ene Hochschulzugangsberechtig<br>es (Fachhochschulreife) DOES N<br>mission to institutions of higher | olines one by one.<br>ung) only allows a student to study specifi<br>OT entitle one to study at the University o<br>education. Please select your education ty | c subjects.<br>f Regensburg.<br>pe corresponding to your nationality.         |            |
| * University entrance qualification                                                                                                    | I AM NOT a citizen of an EU c                                                                                                    | ountry, Iceland, Norway or Liechtenste                                                                                                    | in, and I HAVE a university entrance qualification from abroad ( $\checkmark$ | 1          |
| * Degree                                                                                                    | Master of Science                                                                                                    |                                                                                                    | ~                                                                             | 1          |
| * Form of studies                                                                                                    | Consecutive Master                                                                                                    |                                                                                                    | ~                                                                             | <b>(</b> ) |
| * Subject                                                                                                    | M.Sc. Business Administration                                                                                                    | n                                                                                                    | ~                                                                             | 1          |
| * In which subject-related semester do you want to start studying?                                                                                                    | 1. subject-related semester                                                                                                    |                                                                                                    | ~                                                                             | <b>(</b> ) |
|                                                                                                    |                                                                                                    |                                                                                                    |                                                                               |            |
|                                                                                                    |                                                                                                    |                                                                                                    |                                                                               |            |

- Select where you obtained your higher education entrance qualification.
- 2. Choose the **degree you are aiming for** (in this faculty, always: Master of Science).
- Indicate whether the program is a consecutive master's (i.e., based on your previous degree).
- 4. Select your desired field of study and the semester you wish to begin with (usually the 1st semester).

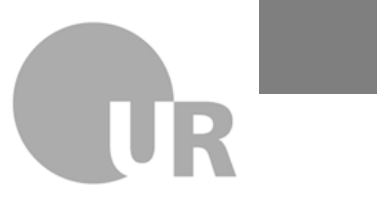

# **Step 2: Start Application**

### Provide your entrance qualification details

| lome                                                                                                    | My Studies                                                                                                    | Courses and Programs                                                                                                    | Organisation                                                                    | Servi    |
|----------------------------------------------------------------------------------------------------|----------------------------------------------------------------------------------------------------|----------------------------------------------------------------------------------------------------|---------------------------------------------------------------------------------|----------|
| Edit Datadictionary 📃 Show e                                                                                                    | extended information                                                                                                    |                                                                                                    |                                                                                 |          |
| u are here: Home ) Courses a                                                                                                    | nd Programs  Admission/Enrollment                                                                                                    |                                                                                                    |                                                                                 |          |
| dmission/Enrollme                                                                                                    | nt - Application #1 M.Sc. Bus                                                                                                    | iness Administration, 1. subject-related semester                                                                                                    |                                                                                 |          |
| plying for semester: winter se                                                                                                    | emester 2025/26                                                                                                    |                                                                                                    |                                                                                 |          |
|                                                                                                    |                                                                                                    |                                                                                                    |                                                                                 |          |
| Entrance qualification                                                                                                    |                                                                                                    |                                                                                                    |                                                                                 | Help     |
| Please enter your university e<br>qualification can also prove a                                                                                                    | ntrance qualification data here. The university university entrance qualification.                                                                                                    | entrance qualification entitles you to study and is usually obtained through the scho                                                                                                    | ool leaving certificate, e.g. from a high school or technical high school. A vo | cational |
|                                                                                                    | * Acquired in                                                                                                    | Abroad                                                                                                    | <b>▼</b>                                                                        |          |
|                                                                                                    | * Country                                                                                                    | United States                                                                                                    | ~                                                                               |          |
|                                                                                                    | * Type of entrance qualification                                                                                                    | Entrance qualification acquired abroad                                                                                                    |                                                                                 | D        |
| + 16                                                                                                    | · is from a faction and an allocate and an arr                                                                                                    |                                                                                                    |                                                                                 |          |
| - Il your average grade                                                                                                    | is nom a foreign system, please enter 7                                                                                                    |                                                                                                    |                                                                                 |          |
|                                                                                                    | Date of acquirement                                                                                                    | 01/01/2023 🔟 🕕                                                                                                    |                                                                                 |          |
|                                                                                                    | ext                                                                                                    |                                                                                                    |                                                                                 |          |
| ≪ To overview → Ne Jpload documentation or                                                                                                    | ext                                                                                                    |                                                                                                    |                                                                                 |          |
| To overview      Ne                                                                                                    | ext<br>n qualification for higher education<br>entation of your qualification to at institutions of                                                                                                    | f higher education obtained abroad.                                                                                                    |                                                                                 |          |
| To overview      Yo     Ne                                                                                                    | ext<br>n qualification for higher education<br>entation of your qualification to at institutions of                                                                                                    | f higher education obtained abroad.                                                                                                    |                                                                                 |          |
| To overview      Ne                                                                                                    | ext<br>n qualification for higher education<br>entation of your qualification to at institutions of<br>percertificate with an overview of your grades (i                                                                                                    | f higher education obtained abroad.                                                                                                    |                                                                                 |          |
| To overview      Yo     Ne     Developmentation or     Please upload further docume  Please upload your school-leaving certif  hould your school-leaving certif                                                                                                    | ext<br>n qualification for higher education<br>entation of your qualification to at institutions of<br>ng certificate with an overview of your grades (<br>ficate not be in German, French or English, plea                                                                                                    | f higher education obtained abroad.<br>:g: baccalaureat, Lise diplomasi, Matura).<br>se include a certified translation as further pages in the same document (max file si                                                                                                    | ize: 10 MB).                                                                    |          |
| To overview      Ne     Definition     Definition     Please upload further docume  Please upload your school-leaving certit                                                                                                    | ext<br>n qualification for higher education<br>entation of your qualification to at institutions of<br>ng certificate with an overview of your grades (e<br>ficate not be in German, French or English, plea                                                                                                    | f higher education obtained abroad.<br>:g. baccalaureat, Lise diplomasi, Matura).<br>se include a certified translation as further pages in the same document (max file si                                                                                                    | ize: 10 MB).                                                                    |          |
|                                                                                                    | ext<br>n qualification for higher education<br>entation of your qualification to at institutions of<br>ng certificate with an overview of your grades (e<br>ficate not be in German, French or English, pleat<br>Upload qualification for higher education                                                                                              | f higher education obtained abroad.<br>.g. baccalaureat, Lise diplomasi, Matura).<br>se include a certified translation as further pages in the same document (max file si<br>v Qualification for higher education orff                                                                                                    | ize: 10 MB).                                                                    |          |
| To overview      Ne      Ne      Ne      Deload documentation or      Please upload further docume      lease upload your school-leaving certit      *                                                                                                    | ext<br>n qualification for higher education<br>entation of your qualification to at institutions of<br>ng certificate with an overview of your grades (<br>ficate not be in German, French or English, plea<br>Upload qualification for higher education                                                                                                | f higher education obtained abroad.<br>.g. baccalaureat, Lise diplomasi, Matura).<br>se include a certified translation as further pages in the same document (max file si<br>Qualification for higher education.pdf                                                                                                    | ize: 10 MB).                                                                    |          |
| To overview      Ne     No     No     N | ext<br>In qualification for higher education<br>entation of your qualification to at institutions of<br>Ing certificate with an overview of your grades (<br>ficate not be in German, French or English, plea<br>Upload qualification for higher education                                                                                              | f higher education obtained abroad.<br>.g. baccalaureat, Lise diplomasi, Matura).<br>se include a certified translation as further pages in the same document (max file si<br>Qualification for higher education.pdf                                                                                                    | ize: 10 MB).                                                                    |          |
| To overview     A Ne     Jpload documentation or     Please upload further docume     Please upload your school-leaving certifiould your school-leaving certifiould your school-leaving certification of the school of the school of the sc | ext<br>In qualification for higher education<br>entation of your qualification to at institutions of<br>the state with an overview of your grades (or<br>ficate not be in German, French or English, pleas<br>Upload qualification for higher education<br>sity entrance examination, please upload the                                                 | f higher education obtained abroad.<br>.g. baccalaureat, Lise diplomasi, Matura).<br>se include a certified translation as further pages in the same document (max file si<br>Qualification for higher education.pdf ①<br>documentation. If this is not in German or English, please include a certified translat                                                 | ize: 10 MB).<br>ion as further pages in the same document.                      |          |
| To overview     A Ne     Jpload documentation or     Please upload further docume     Please upload your school-leaving certit     should your school-leaving certit     should you have taken a universe                                                                                                    | ext<br>n qualification for higher education<br>entation of your qualification to at institutions of<br>the certificate with an overview of your grades (<br>ficate not be in German, French or English, pleas<br>Upload qualification for higher education<br>sity entrance examination, please upload the<br>Upload university entrance examination    | f higher education obtained abroad.<br>                                                                                                    | ize: 10 MB).<br>Ion as further pages in the same document.                      |          |
| To overview     Ye      Ye      Yease upload documentation or      Please upload further docume      Please upload your school-leaving certil      ihould your school-leaving certil      thould you have taken a universe                                                                                                    | ext<br>In qualification for higher education<br>entation of your qualification to at institutions of<br>ing certificate with an overview of your grades (<br>fincate not be in German, French or English, pleas<br>Upload qualification for higher education<br>sity entrance examination, please upload the<br>Upload university entrance examination  | f higher education obtained abroad.<br>.g. baccalaureat, Lise diplomasi, Matura).<br>se include a certified translation as further pages in the same document (max file si<br>Qualification for higher education.pdf ()<br>documentation. If this is not in German or English, please include a certified translation<br>V University-entrance examination.pdf () | ize: 10 MB).<br>ion as further pages in the same document.                      |          |
| To overview      Ne      Jpload documentation or      Please upload further docume      "lease upload your school-leaving certil     hould your school-leaving certil     thould you have taken a universe                                                                                                    | ext<br>In qualification for higher education<br>entation of your qualification to at institutions of<br>ing certificate with an overview of your grades (in<br>ficate not be in German, French or English, pleas<br>Upload qualification for higher education<br>sity entrance examination, please upload the<br>Upload university entrance examination | f higher education obtained abroad.<br><br><br><br><br><br><br>                                                                                                    | ize: 10 MB).<br>ion as further pages in the same document.                      |          |
|                                                                                                    | ext<br>n qualification for higher education<br>entation of your qualification to at institutions of<br>ng certificate with an overview of your grades (e<br>ficate not be in German, French or English, plea<br>Upload qualification for higher education<br>sity entrance examination, please upload the e<br>Upload university entrance examination   | f higher education obtained abroad.<br>Is baccalaureat, Lise diplomasi, Matura).<br>se include a certified translation as further pages in the same document (max file si<br>Qualification for higher education.pdf ()<br>documentation. If this is not in German or English, please include a certified translation<br>University entrance examination.pdf ()    | ize: 10 MB).<br>ion as further pages in the same document.                      |          |

Enter the details of your higher education entrance qualification

**Important:** Enter '7' in the 4th field if you acquired your entrance qualification abroad.

Upload your qualification.

If not in German, English, or French, include a certified translation.

**Optionally,** upload a university entrance exam if available.

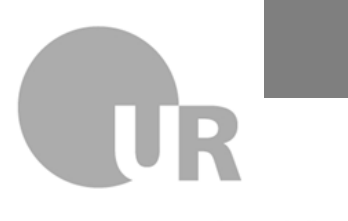

Universität Regensburg

# **Step 2: Start Application**

### Subject-specific information

Edit Datadictionary Show extended information

You are here: Home > Courses and Programs > Admission/Enrollment

### Admission/Enrollment - Application #1 M.Sc. Business Administration, 1. subject-related semester

Applying for semester: winter semester 2025/26

Information on the application for M.Sc. Business Administration

#### Application deadline:

- June 01 for the following winter term
- December 01 for the following summer term

For your application, you need the following documents in electronic form:

#### All applicants:

- Certificate of completion of a course of study qualifying for the Master's degree (or a certified proof of grades amounting to at least 150 Credit Points, if you have not yet completed your studies)
- Curriculum vitae
- Proof of knowledge of the English language on level B2
- Supporting documents, e.g. on relevant internships

#### Applicants who did not obtain their university entrance qualification or first degree in Germany, additionally:

- School leaving certificate
- Copy of passport
- APS certificate for applicants with a Bachelor's degree from China, India, Vietnam
- letter of motivation
- If necessary, you can edit your application again during the application period and correct or supplement information.
- You can find further information on the homepage of the faculty for economics and business science.
- If you have any questions regarding your application, please contact the Student Advisory Service at studienberatung@wiwi.uni-regensburg.de

| <br>* Have you read the information relating to applications for this de-<br>gree? | yes v |  |
|------------------------------------------------------------------------------------|-------|--|
| ✓ To overview ← Back → Next                                                        | 1     |  |
| _                                                                                  |       |  |

Read and confirm the displayed subject-specific information

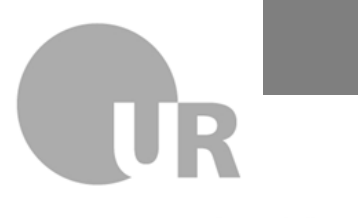

## **Step 3: Details about previous studies**

You are here: Home > Courses and Programs > Admission/Enrollment

Admission/Enrollment - Application #1 M.Sc. Business Administration, 1. subject-related semester

Applying for semester: winter semester 2025/26

🕊 To overview 🗧 🗧 Back

→ Next

| Details of previous program                                                                                                    |                                                                                                    |  |  |  |
|----------------------------------------------------------------------------------------------------|----------------------------------------------------------------------------------------------------|--|--|--|
| Use this page to fill in details of your first degree program which you are us                                                                                                   | ing to apply for the master's subject (bachelor's program or equivalent such as Bakalavr, Laurea, Licence, Lisans Diplomasi). |  |  |  |
|                                                                                                    |                                                                                                    |  |  |  |
| Please enter the name of the degree program, e.g. "B.Sc. Psychology" or "B.Sc.                                                                                                   | Mathematics"                                                                                                    |  |  |  |
| * Name of program                                                                                                    | B.Sc. Business Administration                                                                                                 |  |  |  |
| Please select the university, if you studied in Germany.                                                                                                    |                                                                                                    |  |  |  |
| Place and university (in Germany)                                                                                                    | ✓                                                                                                    |  |  |  |
| If your university is not listed, then please write it in the text field.                                                                                                    |                                                                                                    |  |  |  |
| Other place of study: Name of university, city                                                                                                    | Example University, Example City                                                                                              |  |  |  |
| Select the country in which you studied                                                                                                    |                                                                                                    |  |  |  |
| * Country in which you studied                                                                                                    | United States 👻                                                                                                    |  |  |  |
| Do you also wish to include credits from a further degree program in your applic                                                                                                 | tation?                                                                                                    |  |  |  |
| * Credits from another program                                                                                                    | no v                                                                                                    |  |  |  |
| Have you already been accepted for this program at the University of Regensburg in a previous semester?<br>If yes, please upload your previous letter of acceptance / admission. |                                                                                                    |  |  |  |
| Upload previous acceptance certificate                                                                                                    | 🕇 Choose file (click here or drop in here)                                                                                    |  |  |  |
|                                                                                                    |                                                                                                    |  |  |  |
|                                                                                                    |                                                                                                    |  |  |  |

Provide details about your first degree (usually a Bachelor's degree).

- If you have already completed additional coursework that you wish to have recognized, you can include this information as well.
- If you have previously been admitted to a Master's program at the University of Regensburg, please upload the admission letter from that time.

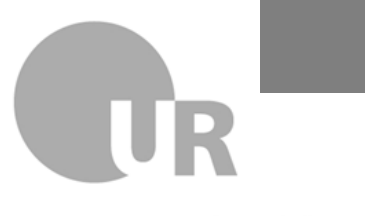

### **Step 4: Details of credits from previous program**

| Home My Studies                                                                                                    | Courses                                                                                | and Programs                                            | Organisation                                                     | Service | Unload your Transprint of Decords  |
|----------------------------------------------------------------------------------------------------|----------------------------------------------------------------------------------------|---------------------------------------------------------|------------------------------------------------------------------|---------|------------------------------------|
| Edit Datadictionary Show extended information                                                                                                    |                                                                                        |                                                         |                                                                  |         | opioad your transcript of Records  |
| You are here: Home > Courses and Programs > Admission/Enrollment                                                                                                    |                                                                                        |                                                         |                                                                  |         |                                    |
| Admission/Enrollment - Application #1 M.Sc. Business                                                                                                    | Administration, 1. subject-related sem                                                 | lester                                                  |                                                                  |         |                                    |
| appring to semester miller semester total to                                                                                                    |                                                                                        |                                                         |                                                                  |         |                                    |
| Details of credits from previous program                                                                                                    |                                                                                        |                                                         |                                                                  |         | Enter total earned credits/ECTS.   |
| Please fill in the details of the courses and examinations your took in your previous                                                                                        | program.                                                                               |                                                         |                                                                  |         | Indicate whether your degree has   |
| Please upload your <b>Transcript of Records</b> (ToR).<br>Should your transcript not be in German or English, please also include a certified tran                           | lation as additional pages in the same file.                                           |                                                         |                                                                  |         | heen awarded vet                   |
| * Upload Transcript of R                                                                                                    | cords                                                                                  | Choose file (click here or drop in here, ma             | x 10 file or files)                                              |         | been awarded yet                   |
|                                                                                                    | X Transcript of Records.pdf                                                            |                                                         |                                                                  |         |                                    |
| Please enter the number of ECTS (credit points) you have achieved so far.                                                                                                    |                                                                                        |                                                         |                                                                  |         | Provide a link or upload of course |
| * Number of ECTS achieved                                                                                                    | so far 120                                                                             |                                                         |                                                                  |         | ······                             |
| Do you already have your degree certificate for this program?                                                                                                    |                                                                                        |                                                         |                                                                  |         | descriptions (required if not from |
| * Do you already have your degree cert                                                                                                    | icate? yes                                                                             |                                                         |                                                                  | ×       |                                    |
| If your previous program was not at Universität Regensburg, you need to provide fu<br>• Please provide a link to the university's website which contains a description of mo | ther information.<br>dules in the relevant program (insofar as such exists in German ( | or English).                                            |                                                                  |         | Uni Regensburg)                    |
| Link to module descr                                                                                                    | ptions www.example-uni-module-descriptions.com                                         |                                                         |                                                                  |         |                                    |
| Should there be no website with this information, you can upload official document                                                                                           | tation of the module descriptions. When this documentation is n                        | ot in German or English, please include a certified tra | inslation of the original as further pages in the same document. |         |                                    |
| Upload module descr                                                                                                    | ptions X Module Descriptions.pdf ()                                                    |                                                         |                                                                  |         | If studied abroad, also provide:   |
| If you have studied abroad, you need to add the following information:<br>• Provide a link to the general homepage of the university.                                        |                                                                                        |                                                         |                                                                  |         | • Link to your university          |
| * Link to the university's general hom                                                                                                    | epage www.example-uni.com                                                              |                                                         |                                                                  |         | • Standard program duration        |
| How long is the standard period of study for this program?                                                                                                    |                                                                                        |                                                         |                                                                  |         |                                    |
| * Standard period of study in ser                                                                                                    | esters 8                                                                               |                                                         |                                                                  |         | • Total credits of the program     |
| How many credit points (ECTS) does the program contain in total?                                                                                                    |                                                                                        |                                                         |                                                                  |         |                                    |
| * Total number of                                                                                                    | redits 120                                                                             |                                                         |                                                                  |         |                                    |
| K To overview     ← Back     → Next                                                                                                    |                                                                                        |                                                         |                                                                  |         |                                    |

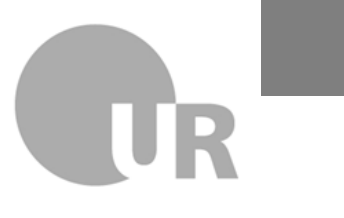

### **Step 5: Degree certificate and grade**

| Home My Studies                                                                                                    | Courses and Programs                        | Organisation | Service |
|----------------------------------------------------------------------------------------------------|---------------------------------------------|--------------|---------|
| Edit Datadictionary Show extended information                                                                                                    |                                             |              |         |
| ou are here: Home  Courses and Programs  Admission/Enroliment                                                                                                    |                                             |              |         |
| dmission/Enrollment - Application #1 M.Sc. Business Ad                                                                                                    | ninistration, 1. subject-related semester   |              |         |
| pplying for semester: winter semester 2025/26                                                                                                    |                                             |              |         |
| Degree certificate and grade                                                                                                    |                                             |              |         |
| belie certificate and frade                                                                                                    |                                             |              |         |
| Please enter the details of your degree certificate (bachelor's degree or equivalent such as                                                                                                    | kalavr, Laurea, Licence, Lisans Diplomasi). |              |         |
|                                                                                                    |                                             |              |         |
| Upload your degree certificate or equivalent documentation.                                                                                                    |                                             |              |         |
| If your certificate is not in German or English, please also include a certified translation as fur                                                                                                    | er pages in the same document.              |              |         |
|                                                                                                    |                                             |              |         |
| * Upload degree certificat                                                                                                    | × Degree Certificate.pdf ①                  |              |         |
| * Upload degree certificat                                                                                                    | X Degree Certificate.pdf ①                  |              |         |
| * Upload degree certificat<br>If your degree was taken abroad, please fill in the details of the grading scale used and ente                                                                                                    | Degree Certificate.pdf                      | nd.          |         |
| * Upload degree certificat<br>If your degree was taken abroad, please fill in the details of the grading scale used and ente<br>* Grading scale (from - to                                                                                                    | Degree Certificate.pdf                      | nd.          |         |
| * Upload degree certificat<br>If your degree was taken abroad, please fill in the details of the grading scale used and ente<br>* Grading scale (from - to<br>* Lowest pass grad                                                                                                    | Degree Certificate.pdf                      | nd.          |         |
| * Upload degree certificat<br>If your degree was taken abroad, please fill in the details of the grading scale used and ente<br>* Grading scale (from - to<br>* Lowest pass grad<br>* Universt and a scalab                                                                                                    | Degree Certificate.pdf                      | nd.          |         |
| * Upload degree certificat<br>If your degree was taken abroad, please fill in the details of the grading scale used and ente<br>* Grading scale (from - to<br>* Lowest pass grad<br>* Highest grade possibl                                                                                                    | Degree Certificate.pdf                      | nd.          |         |
| * Upload degree certificat<br>If your degree was taken abroad, please fill in the details of the grading scale used and ente<br>* Grading scale (from - to<br>* Lowest pass grad<br>* Highest grade possibl<br>* Your grad                                                                                                    | Degree Certificate.pdf     O                | nd.          |         |
| * Upload degree certificat<br>If your degree was taken abroad, please fill in the details of the grading scale used and ente<br>* Grading scale (from - to<br>* Lowest pass grad<br>* Highest grade possible<br>* Your grad<br>Only in case the grading scale is not documented on your transcript of records or your de                                                                                                    | Degree Certificate.pdf                      | nd.          |         |
| * Upload degree certificat<br>If your degree was taken abroad, please fill in the details of the grading scale used and ente<br>* Grading scale (from - to<br>* Lowest pass grad<br>* Highest grade possibil<br>* Your grad<br>Only in case the grading scale is not documented on your transcript of records or your de<br>• Document the grading system by providing a link to the university website which describ                                                                                                    | Degree Certificate.pdf                      | nd.          |         |
| * Upload degree certificat<br>If your degree was taken abroad, please fill in the details of the grading scale used and ente<br>* Grading scale (from - to<br>* Lowest pass grad<br>* Highest grade possibil<br>* Your grad<br>Only in case the grading scale is not documented on your transcript of records or your de<br>• Document the grading system by providing a link to the university website which describ<br>Link to grading scale                                                                                                    | Degree Certificate.pdf                      | nd.          |         |
| * Upload degree certificat<br>If your degree was taken abroad, please fill in the details of the grading scale used and ente<br>* Grading scale (from - to<br>* Lowest pass grad<br>* Highest grade possibil<br>* Your grad<br>Only in case the grading scale is not documented on your transcript of records or your de<br>• Document the grading system by providing a link to the university website which describ<br>Link to grading scale<br>• Should there be no website available, please upload official documentation of the gradin                                                                                                    | Degree Certificate.pdf                      | nd.          |         |
| * Upload degree certificat<br>If your degree was taken abroad, please fill in the details of the grading scale used and ente<br>* Grading scale (from - to<br>* Lowest pass grad<br>* Highest grade possibl<br>* Your grad<br>Only in case the grading scale is not documented on your transcript of records or your de<br>• Document the grading scale is not documented on your transcript of records or your de<br>• Document the grading system by providing a link to the university website which describ<br>Link to grading scale<br>• Should there be no website available, please upload official documentation of the gradin<br>• If there is no official documentation, you will need a program coordinator or specialist ac                                                                                                    | Degree Certificate.pdf                      | nd.          |         |
| * Upload degree certificat<br>If your degree was taken abroad, please fill in the details of the grading scale used and enter<br>* Grading scale (from - to<br>* Lowest pass grad<br>* Highest grade possible<br>* Your grad<br>Only in case the grading scale is not documented on your transcript of records or your deg<br>• Document the grading scale is not documented on your transcript of records or your deg<br>• Document the grading scale is not documented on your transcript of records or your deg<br>• Document the grading scale is not documented on your transcript of records or your deg<br>• Document the grading scale is not documented on your transcript of records or your deg<br>• Document the grading scale or confirmation of the grading<br>• If there is no official documentation, you will need a program coordinator or specialist as<br>Upload grading scale or confirmation form | Degree Certificate.pdf                      | nd.          |         |

Upload your degree certificate.

Provide grading scale details:

- Full range
- Minimum passing grade
- Best possible grade
- Your actual grade

Upload or link to your institution's grading scale.

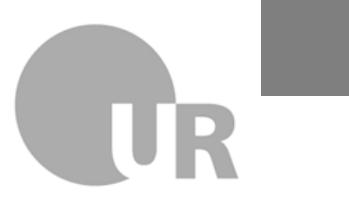

Universität Regensburg

## **Step 6: Further personal details**

| Home My Studies                                                | Courses and Programs                     | Organisation | Service |
|----------------------------------------------------------------|------------------------------------------|--------------|---------|
| Edit Datadictionary Show extended information                  |                                          |              |         |
| You are here: Home  Courses and Programs  Admission/Enroliment |                                          |              |         |
| Admission/Enrollment - Application #1 M.Sc. Business Adm       | inistration, 1. subject-related semester |              |         |
| Applying for semester: winter semester 2025/26                 |                                          |              |         |
|                                                                |                                          |              |         |
| Further personal details                                       |                                          |              |         |
| Upload further documentation of personal details here          |                                          |              |         |
| * Upload copy of ID                                            |                                          |              |         |
|                                                                | Copy of ID.pdf (i)                       |              |         |
|                                                                |                                          |              |         |
| * Upload cv                                                    | X CV.pdf ()                              |              |         |
|                                                                |                                          |              |         |
|                                                                |                                          |              |         |
|                                                                |                                          |              |         |
|                                                                |                                          |              |         |
|                                                                |                                          |              |         |
|                                                                |                                          |              |         |

Upload a copy of your ID and CV

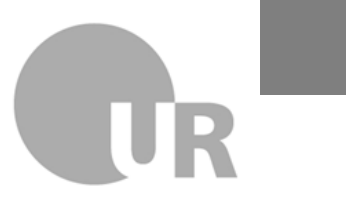

# **Step 7: Language Skills Certificates**

| Home                             | My Studies                                                                             | Courses and Programs                           | Organisation | Indicate and                                                                                           |
|----------------------------------|----------------------------------------------------------------------------------------|------------------------------------------------|--------------|----------------------------------------------------------------------------------------------------|
| Edit Datadictionary Show e       | xtended information                                                                    |                                                |              |                                                                                                    |
| You are here: Home 🕨 Courses a   | nd Programs 🕨 Admission/Enrollment                                                     |                                                |              | unload proof of                                                                                        |
| Admission/Enrollmer              | nt - Application #1 M.Sc. Business Admii                                               | istration, 1. subject-related semester         |              |                                                                                                    |
| Applying for semester: winter se | mester 2025/26                                                                         |                                                |              | your English                                                                                           |
| English language skills          |                                                                                        |                                                |              | your English                                                                                           |
|                                  |                                                                                        |                                                |              | proficiency, B2                                                                                        |
|                                  | * Level reached B                                                                      |                                                | ~            |                                                                                                    |
|                                  | * Upload documentation of English language skills                                      | C Documentation of English Language Skills.pdf |              | level is required.                                                                                     |
|                                  |                                                                                        |                                                |              |                                                                                                    |
| < To overview 🖌 🗲 Ba             | ck → Next                                                                              |                                                |              |                                                                                                    |
|                                  |                                                                                        |                                                |              |                                                                                                    |
| • :                              |                                                                                        |                                                |              |                                                                                                    |
|                                  |                                                                                        |                                                |              |                                                                                                    |
| Home                             | My Studies                                                                             | Courses and Programs                           | Organisation | Indicate and                                                                                           |
| Edit Datadictionary Show ex      | ktended information                                                                    |                                                |              | malcate and                                                                                            |
| You are here: Home Courses an    | nd Programs  Admission/Enrollment Admission/Enrollment Admission/Enrollment            |                                                |              |                                                                                                    |
| Applying for semester: winter se | re-Application #1 M.Sc. Dusiness Aurin                                                 | stration 1 subject-related semester            |              | unload proof of                                                                                        |
|                                  | mester 2025/26                                                                         | stration, 1. subject-related semester          |              | upload proof of                                                                                        |
|                                  | mester 2025/26                                                                         | istration, 1. subject-related semester         |              | upload proof of                                                                                        |
| German language skills           | mester 2025/26                                                                         | istration, 1. subject-related semester         |              | upload proof of<br>your German                                                                         |
| German language skills           | mester 2025/26                                                                         | istration, 1. subject-related semester         |              | upload proof of<br>your German<br>proficiency D2H-2                                                    |
| German language skills           | mester 2025/26<br>* Level reached B2                                                   | istration, 1. subject-related semester         | ~            | upload proof of<br>your German<br>proficiency. D2H-2                                                   |
| German language skills           | mester 2025/26<br>* Level reached B2                                                   | istration, 1. subject-related semester         | ~            | upload proof of<br>your German<br>proficiency. D2H-2<br>level is required                              |
| German language skills           | * Level reached B;<br>Upload documentation of German language skills                   | istration, 1. subject-related semester         | ×            | upload proof of<br>your German<br>proficiency. D2H-2<br>level is required                              |
| German language skills           | wester 2025/26<br>* Level reached B;<br>Upload documentation of German language skills | istration, 1. subject-related semester         | ~            | upload proof of<br>your German<br>proficiency. D2H-2<br>level is required<br>(Fconomics: A2-           |
| German language skills           | wester 2025/26<br>* Level reached B;<br>Upload documentation of German language skills | istration, 1. subject-related semester         | ×            | upload proof of<br>your German<br>proficiency. D2H-2<br>level is required<br><b>(Economics: A2-</b>    |
| German language skills           | wester 2025/26<br>* Level reached B;<br>Upload documentation of German language skills | istration, 1. subject-related semester         | ×            | upload proof of<br>your German<br>proficiency. D2H-2<br>level is required<br>(Economics: A2-<br>Level) |

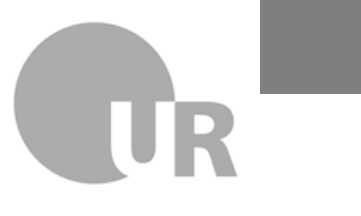

### **Step 8: Subject-Specific Information**

| Cost Datasectionary Show estended information You are here: Home > Courses and Programs > Admission/Enrolment  |                      |
|----------------------------------------------------------------------------------------------------|----------------------|
| Admission/Enrollment - Application #1 M.Sc. Business Administration, 1. subj                                   | ect-related semester |
| Applying for semester: winter semester 2025/26                                                                 |                      |
| Suther Information for Bucinese Administration                                                                 |                      |
| For the information for ousliess Administration                                                                |                      |
| Please provide details for your courses absolved in business administration to the extent of at least 48 ECTS. |                      |
| Course 1 - Title                                                                                               | Example Course       |
| Credits/ECTS                                                                                                   | Example Credits      |
| Grade                                                                                                    | Example Grade        |
| Course 2 - Title                                                                                               |                      |
| Credits/ECTS                                                                                                   |                      |
| Grade                                                                                                    |                      |
| Course 3 - Title                                                                                               |                      |
| Credits/ECTS                                                                                                   |                      |
| Grade                                                                                                    |                      |
| Course 4 - Title                                                                                               |                      |
| Credits/ECTS                                                                                                   |                      |
| Grade                                                                                                    |                      |
| Course 5 - This                                                                                                |                      |
| Course 5 - inte                                                                                                |                      |
| Creatistects                                                                                                   |                      |
| Grade                                                                                                    |                      |
| Course 6 - Title                                                                                               |                      |
| Credits/ECTS                                                                                                   |                      |
| Grade                                                                                                    |                      |
| Course 7 - Title                                                                                               |                      |
| Credits/ECTS                                                                                                   |                      |
| Grade                                                                                                    |                      |
| Course 8 - Title                                                                                               |                      |
| Credits/ECTS                                                                                                   |                      |
| Grade                                                                                                    |                      |
| Course 9 - Title                                                                                               |                      |
| Credits/ECTS                                                                                                   |                      |
| Grade                                                                                                    |                      |
| Course 10 - Title                                                                                              |                      |
| Credits/ECTS                                                                                                   | L                    |
| Grade                                                                                                    | C                    |
| Please enter the grade of your bachelor's thesis here if it has already been assessed.                         |                      |
| Grade of your bachelor's thesis                                                                                | Example Grade        |
|                                                                                                    |                      |
| K To overview                                                                                                  |                      |
|                                                                                                    |                      |

Please indicate your strongest academic achievements in the relevant areas:

- Business Administration: at least 48 ECTS (if your overall grade is between 2.5 and 2.8, your Bachelor's thesis should be related to Business Administration)
- Economics: at least 20 ECTS in fundamentals, optionally 20 ECTS in advanced topics, and 15– 30 ECTS in methodology
- Real Estate: 12 ECTS in Economics, 12 ECTS in methodology, and optionally 5 ECTS or an internship in the real estate sector

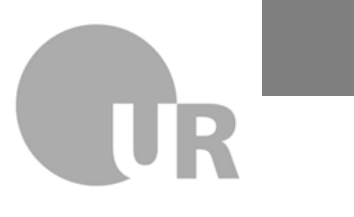

Universität Regensburg

# **Step 9: Asylum Status**

| Home                                                                | My Studies                                | Courses and Programs            | Organisation | Service |
|---------------------------------------------------------------------|-------------------------------------------|---------------------------------|--------------|---------|
| Edit Datadictionary Show extended info                              | rmation                                   |                                 |              |         |
| You are here: Home  Courses and Programs Admission/Enrollment - App | Admission/Enrollment                      | on, 1. subject-related semester |              |         |
| Applying for semester: winter semester 202                          | 25/26                                     |                                 |              | [       |
| details of application for asylum                                   |                                           |                                 |              |         |
|                                                                     | * Have you applied for asylum in Germany? |                                 | v            |         |
| ≪ To overview     ← Back     →                                      | Next                                      |                                 |              | ]       |
|                                                                     |                                           |                                 |              |         |

Indicate whether you have applied for asylum in Germany

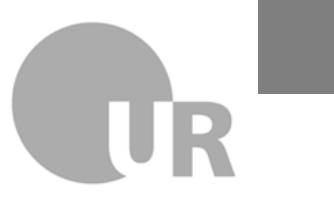

### **Step 10: Review and Submit**

| Home My                                                                                                    | Studies Cou                                                                                                    | rses and Programs                                  | Organisation                                  | Service | 4                                       |                                      |                                              |
|----------------------------------------------------------------------------------------------------|----------------------------------------------------------------------------------------------------|----------------------------------------------------|-----------------------------------------------|---------|-----------------------------------------|--------------------------------------|----------------------------------------------|
| Edit Datadictionary Show extended Information                                                                                                    |                                                                                                    |                                                    |                                               |         | Further personal details                |                                      |                                              |
| You are here: Home > Courses and Programs > Admission/Enrollment                                                                                                   |                                                                                                    |                                                    |                                               |         |                                         |                                      |                                              |
| Admission/Enrollment - Application #1 M.Sc.                                                                                                    | Business Administration, 1. subject-related                                                                                       | semester                                           |                                               | 1       | Upload further documentation of p       | personal details here                |                                              |
| oppying for semester, writer semester 2023/20                                                                                                    |                                                                                                    |                                                    |                                               |         | Upload copy of ID                       |                                      | Copy of ID.pdf                               |
| Your application - Application #1                                                                                                    |                                                                                                    |                                                    |                                               |         | Upload cv                               |                                      | CV.pdf                                       |
| Please check your details in the following overview.                                                                                                    |                                                                                                    |                                                    |                                               |         |                                         |                                      |                                              |
| <ul> <li>When all the details are correct, you confirm this by clicking on Subi<br/>Should you find errors in your details, DO NOT submit your applicat</li> </ul> | mit application.<br>ion, but go back to the overview. Make any changes required there. The p                                      | program applied for cannot be changed. Instei      | Chack your ont                                | riac ar | ad coroll                               |                                      |                                              |
| Should you wish to change the details of your application, or if you r                                                                                             | notice a mistake, you will need to withdraw a submitted application. After                                                        | this you can go to Edit application, make your     | CHECK YOUL EIIL                               | iies ai |                                         |                                      | B2                                           |
|                                                                                                    |                                                                                                    |                                                    | •                                             |         |                                         | n aga skills                         |                                              |
| The application can be submitted up until Sep 30, 2025. ()                                                                                                    |                                                                                                    |                                                    | to the better                                 | af tha  | 0000                                    | lanke sena                           | Documentation of English Language Skills.pdf |
|                                                                                                    |                                                                                                    |                                                    | to the pollom (                               | JI LNE  | page.                                   |                                      |                                              |
| Application #1                                                                                                    |                                                                                                    |                                                    |                                               |         | 1 0 1                                   |                                      |                                              |
| M.Sc. Business Administration, 1. subject-related semester                                                                                                    |                                                                                                    | Suitability Assessment Procedure                   | Status of requested subject:                  |         | Level reached                           |                                      | B2                                           |
|                                                                                                    |                                                                                                    |                                                    | In oreparation                                |         |                                         |                                      |                                              |
|                                                                                                    |                                                                                                    |                                                    |                                               |         |                                         |                                      |                                              |
|                                                                                                    |                                                                                                    |                                                    |                                               |         | nentation of German la                  | anguage skills                       | Documentation of German Language Skills.pdf  |
|                                                                                                    |                                                                                                    |                                                    |                                               |         |                                         |                                      |                                              |
|                                                                                                    |                                                                                                    |                                                    |                                               |         | Further information for Busine          | ss Administration                    |                                              |
| Entrance qualification                                                                                                    |                                                                                                    |                                                    |                                               |         | Further information for busine          | 33 Administration                    |                                              |
| Average grade                                                                                                    | Entrance qualification acquired abroad                                                                                            |                                                    |                                               |         | Please provide details for your course  | s absolved in business administ      | ration to the extent of at least 48 ECTS.    |
| Date of acquirement                                                                                                    | 01/01/2023                                                                                                    |                                                    |                                               |         | Course 1 - Title                        |                                      | Example Course                               |
| Acquired in                                                                                                    | United States                                                                                                    |                                                    |                                               |         | Credits/ECTS                            |                                      | 48                                           |
|                                                                                                    |                                                                                                    |                                                    |                                               |         | Grade                                   |                                      | 80.0                                         |
| Upload documentation on qualification for higher educat                                                                                                    | tion                                                                                                    |                                                    |                                               |         |                                         |                                      |                                              |
| Please upload further documentation of your qualification to at institution                                                                                        | ons of higher education obtained abroad.                                                                                          |                                                    |                                               |         | Please enter the grade of your bachelor | r's thesis here if it has already be | en assessed.                                 |
| Please upload your school-leaving certificate with an overview of your gr<br>Should your school-leaving certificate not be in German, French or Englis             | ades (e.g. baccalaureat, Lise diplomasi, Matura).<br>sh. please include a certified translation as further pages in the same docu | iment (max file size; 10 MB).                      |                                               |         | Grade of your bachelor's thesis         |                                      | 80.0                                         |
|                                                                                                    |                                                                                                    |                                                    |                                               |         |                                         |                                      |                                              |
| Upload qualification for higher education                                                                                                    | Qualification for higher education.pdf                                                                                            |                                                    |                                               |         | details of application for asylur       | n                                    |                                              |
| Should you have taken a university entrance examination, please uploa                                                                                              | ad the documentation. If this is not in German or English, please include a                                                       | certified translation as further pages in the same | document.                                     |         | Have you applied for asylum in Germ     | nany?                                | no                                           |
| Upload university entrance examination                                                                                                    | University entrance examination.pdf                                                                                               |                                                    |                                               |         |                                         |                                      |                                              |
|                                                                                                    |                                                                                                    |                                                    |                                               | l       | Confirm details and submit app          | plication                            |                                              |
| Information on the application for M.Sc. Business Admini                                                                                                    | istration                                                                                                    |                                                    |                                               |         | I hereby confirm that the data en       | tered is correct.                    |                                              |
| Application deadline:                                                                                                    |                                                                                                    |                                                    |                                               |         |                                         |                                      |                                              |
| June 01 for the following winter term     December 01 for the following summer term                                                                                |                                                                                                    |                                                    |                                               |         | < To overview 🗧 🗧 🗲 Back                | → Submit application                 |                                              |
| For your application, you need the following documents in electronic                                                                                               | form:                                                                                                    |                                                    |                                               |         |                                         |                                      |                                              |
| All applicants:<br>• Cartificate of completion of a course of study qualifying for the Mass                                                                        | ter's degree (or a certified proof of grades amounting to at least 150 Credit                                                     | t Points if you have not yet completed your studie | 261                                           |         |                                         |                                      |                                              |
| Curriculum vitae     Proof of knowledge of the English language on leval 82                                                                                        |                                                                                                    |                                                    | ang la sa sa sa sa sa sa sa sa sa sa sa sa sa |         | The application can be submitted up up  | 2025. 🛈                              |                                              |
| Supporting documents, e.g. on relevant internships                                                                                                    |                                                                                                    |                                                    |                                               |         |                                         |                                      |                                              |
|                                                                                                    |                                                                                                    |                                                    |                                               | 1       |                                         |                                      |                                              |
|                                                                                                    |                                                                                                    |                                                    |                                               |         |                                         |                                      |                                              |
|                                                                                                    |                                                                                                    |                                                    |                                               |         |                                         |                                      |                                              |
|                                                                                                    |                                                                                                    |                                                    |                                               |         |                                         |                                      |                                              |

Confirm your information by ticking the checkbox and click on **"Submit Application".** 

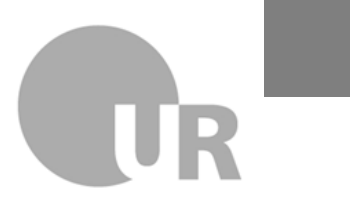

Universität Regensburg

### **View Application Status**

| Home                                                                             | My Studies                                                                                                    | Courses and Programs                                                                                                | Organisation                                           | Servic                  |
|----------------------------------------------------------------------------------|----------------------------------------------------------------------------------------------------|----------------------------------------------------------------------------------------------------|--------------------------------------------------------|-------------------------|
| Edit Datadictionary Show es                                                      | xtended information                                                                                                    |                                                                                                    |                                                        |                         |
| ou are here: Home > Courses a                                                    | nd Programs Admission/Enrollment                                                                                                    |                                                                                                    |                                                        |                         |
| amission/Enrollmer                                                               | At                                                                                                    |                                                                                                    |                                                        |                         |
| Applying for semester: winte                                                     | er semester 2025/26 - 1 Request 👻 🚺                                                                                                    |                                                                                                    |                                                        |                         |
| There are no documents in your                                                   | inbox yet. 🕕                                                                                                    |                                                                                                    |                                                        |                         |
| Application submitted                                                            |                                                                                                    |                                                                                                    |                                                        | Help                    |
| Application #1                                                                   |                                                                                                    |                                                                                                    | Status e                                               | f application: Received |
| M.Sc. Business Administrat                                                       | tion, 1. subject-related semester                                                                                                    | Suitability Assessment Procedure                                                                                    | Status of requested subject:<br>Received               |                         |
|                                                                                  |                                                                                                    |                                                                                                    |                                                        |                         |
| 🗨 Show details 🛛 🥒 Cance                                                         | el and edit application 🗧 🗲 Cancel application                                                                                                    |                                                                                                    | 7                                                      |                         |
| You can track the currer     Please make sure email     If you have chosen a stu | nt status of your applications directly here in our applicant information :<br>notifications are enabled (on the the right side) to receive mails about s<br>udy program managed by the Admissions Service Center it is also possible | service.<br>tatus changes.<br>t to keep informed via hochschulstart.de. Please note that the information and any cl | hanges displayed atnschulstart.de may be time-delayed. |                         |
|                                                                                  |                                                                                                    |                                                                                                    |                                                        | •                       |
| Applications in preparatio                                                       | n                                                                                                    |                                                                                                    |                                                        | U Heip                  |
| To apply for admission click the "                                               | "Add application" button.                                                                                                    |                                                                                                    |                                                        |                         |
| Chosen application term: winter                                                  | semester 2025/26                                                                                                    |                                                                                                    |                                                        |                         |
| Add a request                                                                    |                                                                                                    |                                                                                                    |                                                        |                         |
|                                                                                  |                                                                                                    |                                                                                                    |                                                        |                         |
|                                                                                  |                                                                                                    |                                                                                                    |                                                        |                         |

You can check the current status of your application at any time in the SPUR portal.

If notifications are activated, you will also be informed of any updates via email.